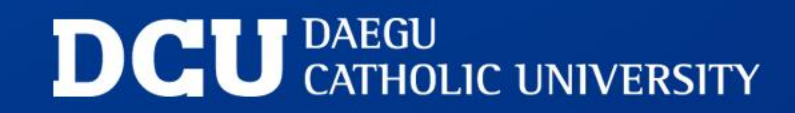

#### 사무처 전산정보팀

# 교직원지원통합시스템 2단계 인증 사용자 매뉴얼

## 2단계 인증 방식 변경 후 달라진 점

• 앱 하나로 간편하게 인증

별도 앱 설치 및 기기 등록 없이 iMuniz 앱으로 바로 인증 가능

・빠른 로그인 가능

iMuniz PUSH를 통해 인증 코드 입력 후 빠른 로그인 가능

• 관리 편의성

별도 인증 앱 업데이트나 오류 발생 염려없이 iMuniz 앱 하나로 관리

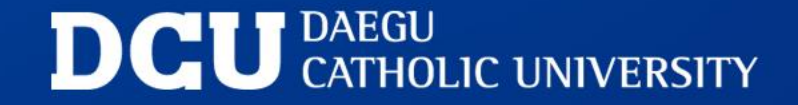

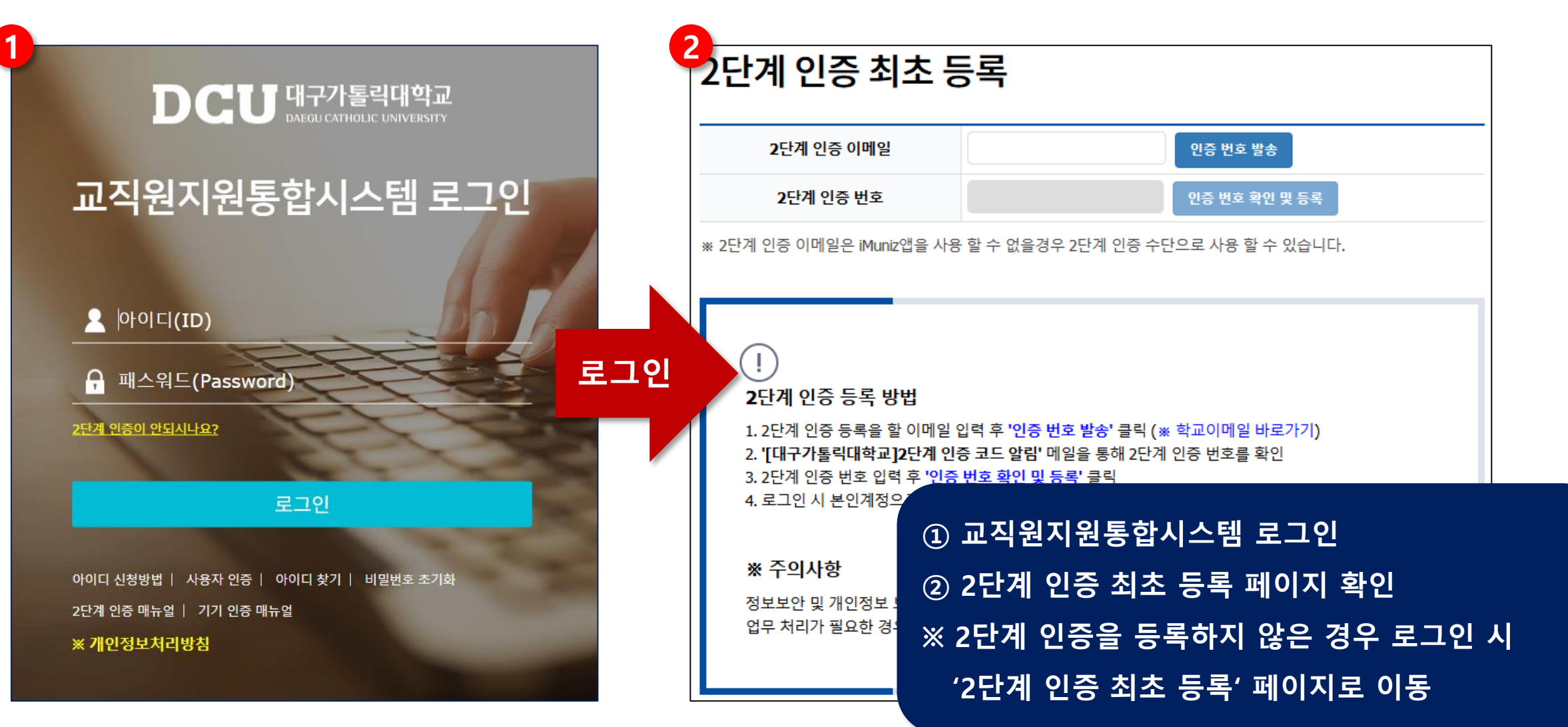

#### ③ 2단계 인증을 등록할 이메일 입력 후 인증 번호 발송④ 이메일을 통해 인증 번호 확인 및 입력

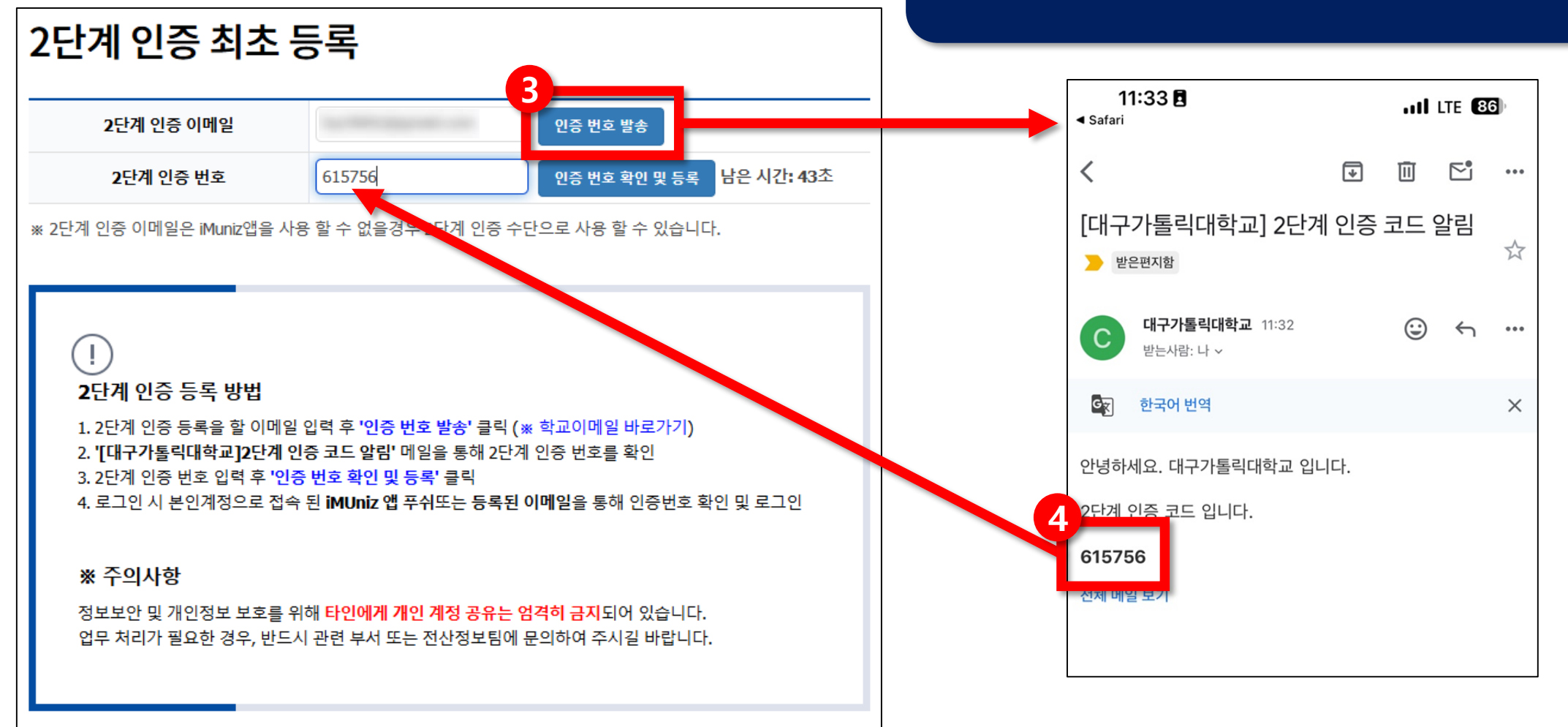

업무 처리가 필요한 경우, 반드시 관련 부서 또는 전산정보팀에 문의하여 주시길 바랍니다.

#### ⑤ 인증 번호 등록 이후 로그인

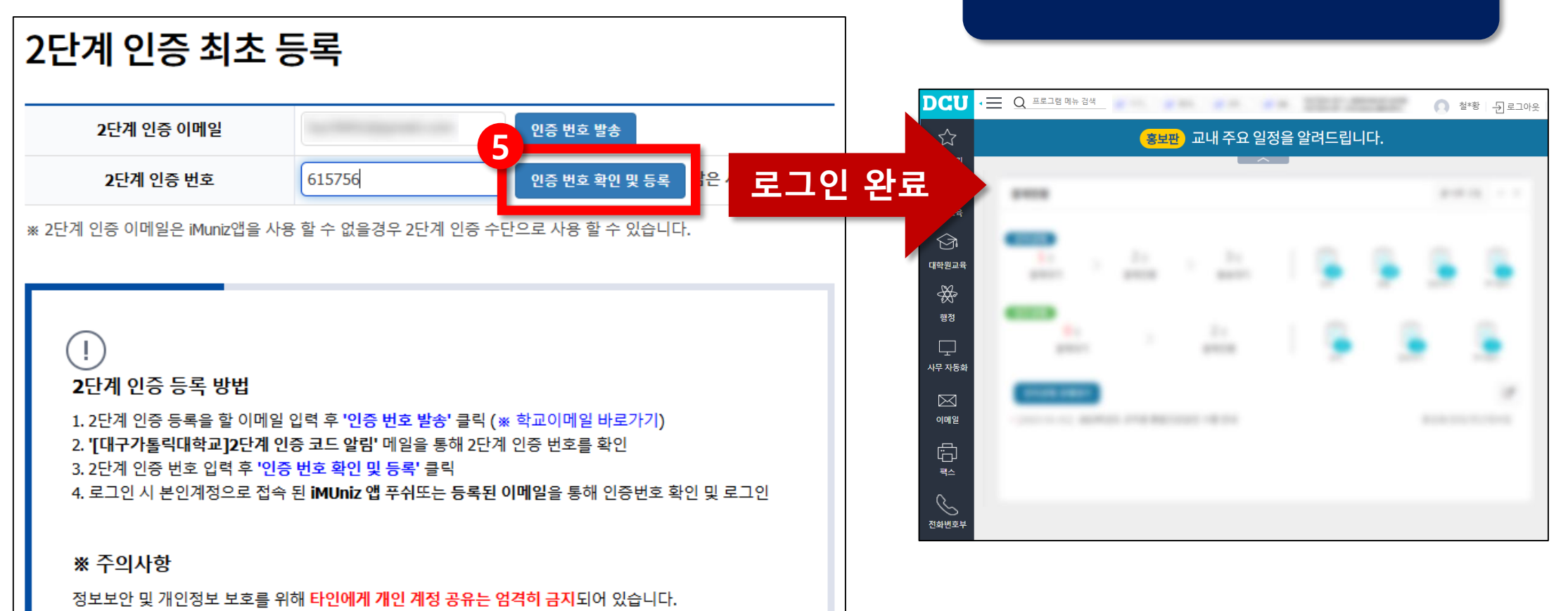

6

# 2단계 인증 로그인

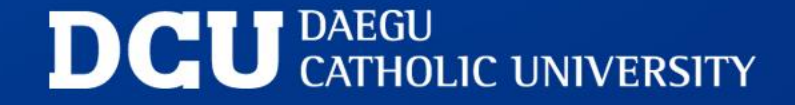

# 2단계 인증 로그인

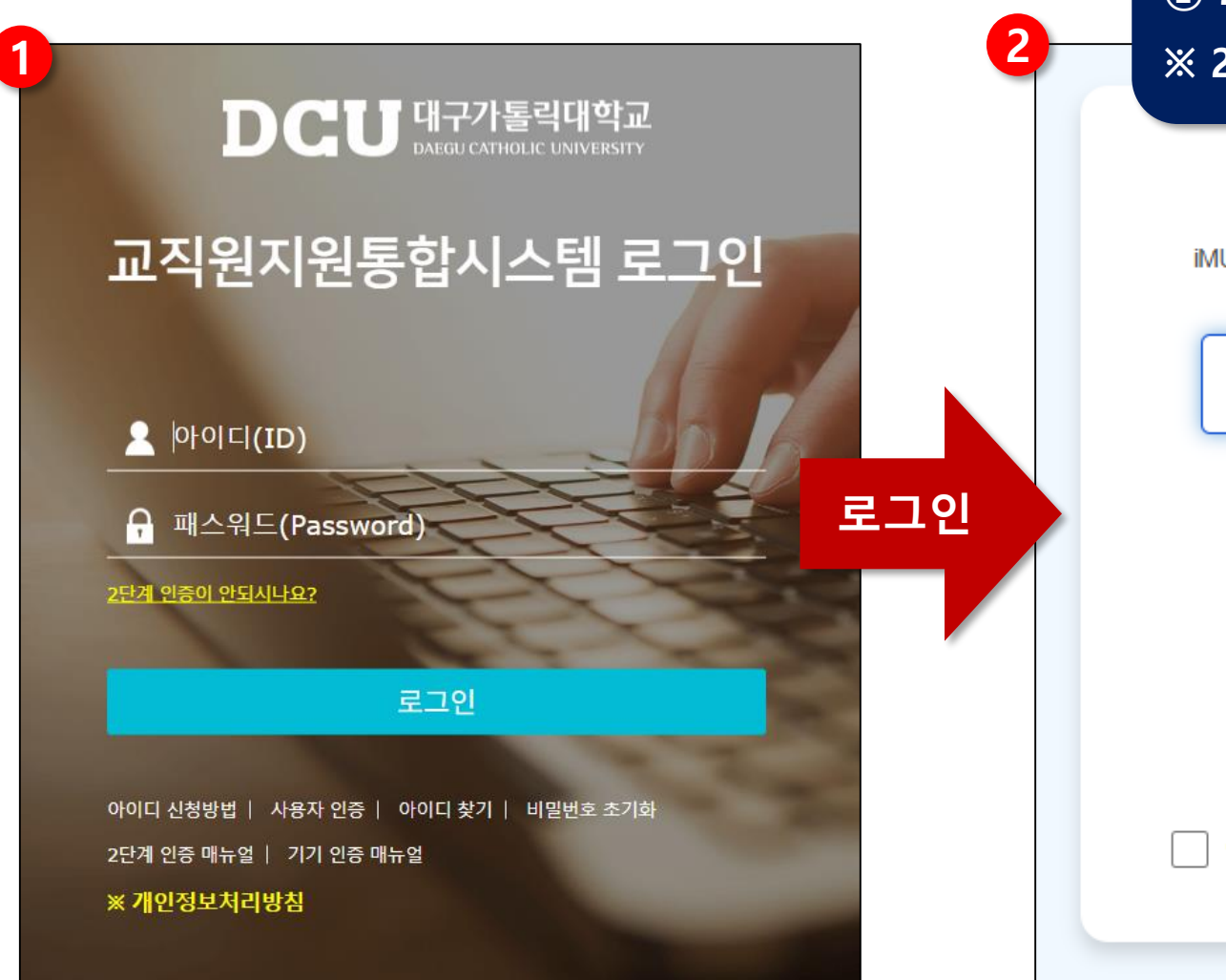

① 교직원지원통합시스템 로그인 ② 2단계 인증 페이지 확인 ※ 2단계 인증 등록을 한 경우 2단계 인증 바로 진행

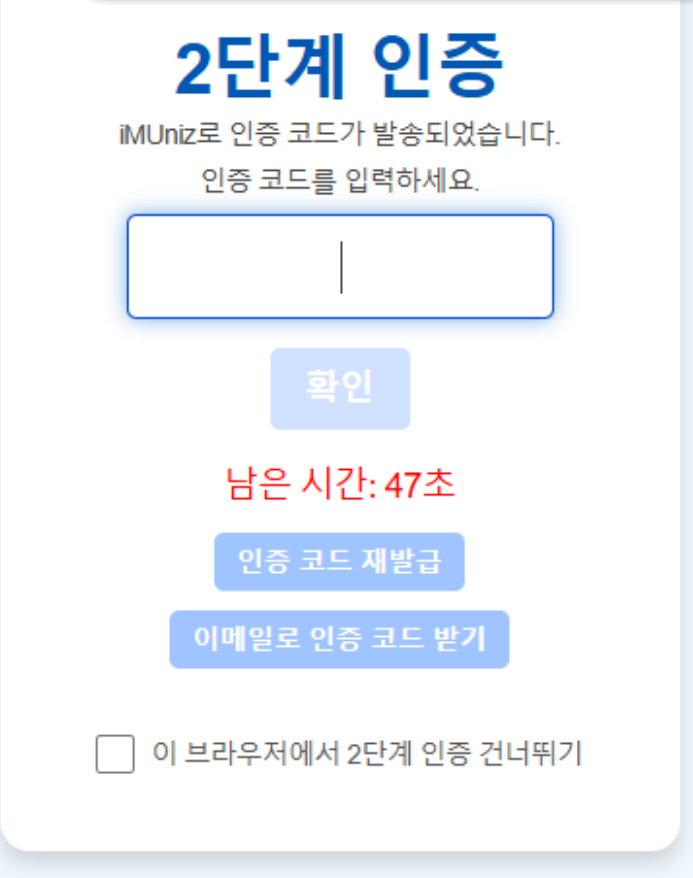

## 2단계 인증 로그인

③ iMuniz 앱 PUSH 또는 알림함 확인
④ "2단계 인증" 알림을 통해 인증 코드 확인
⑤ 2단계 인증 코드 입력 및 확인

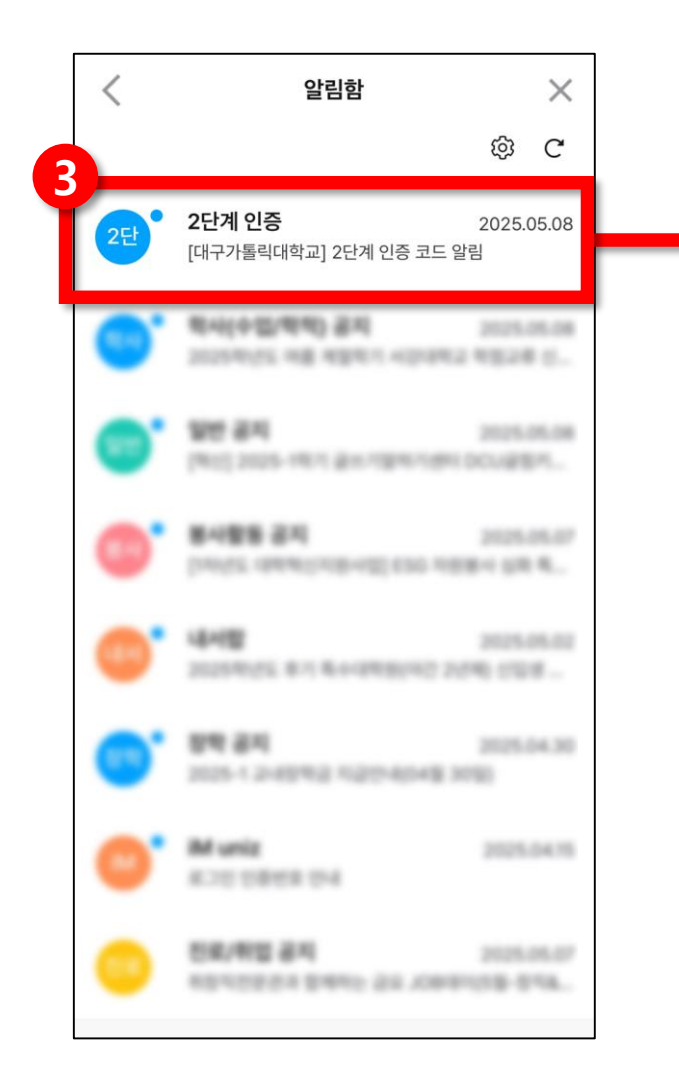

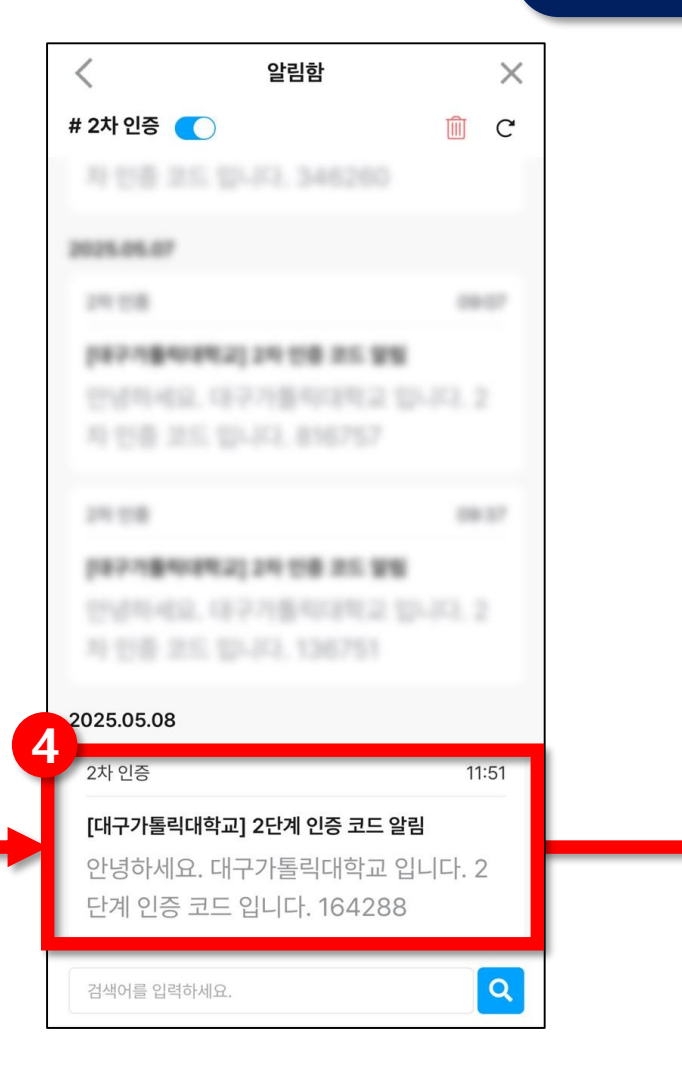

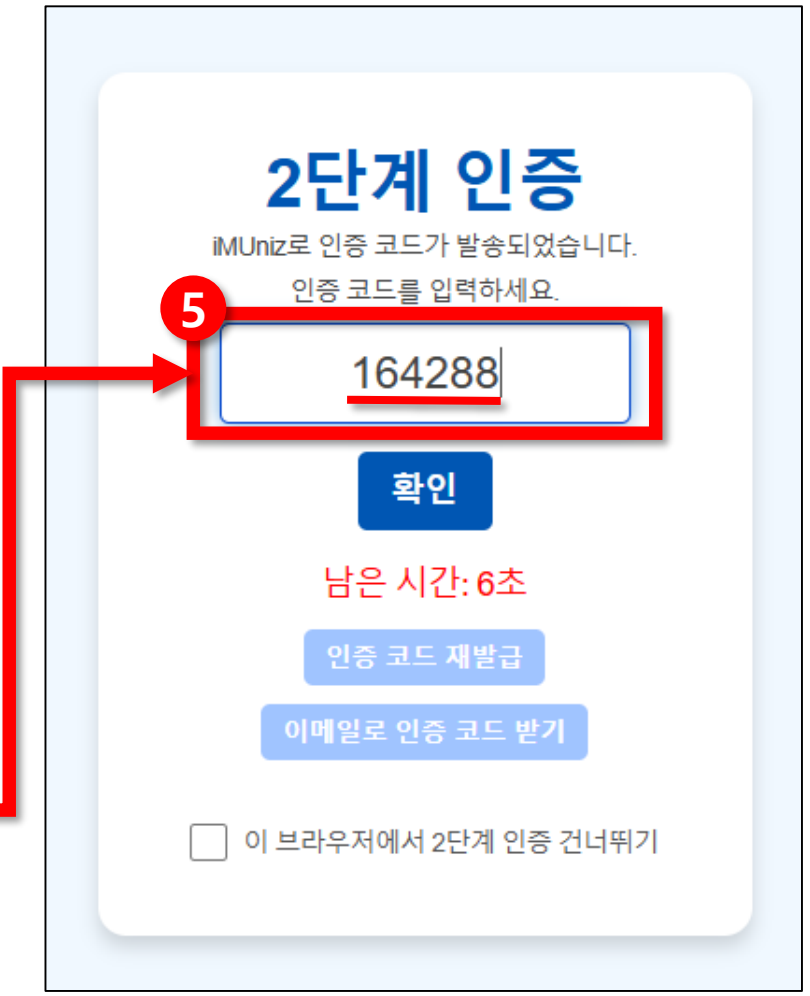

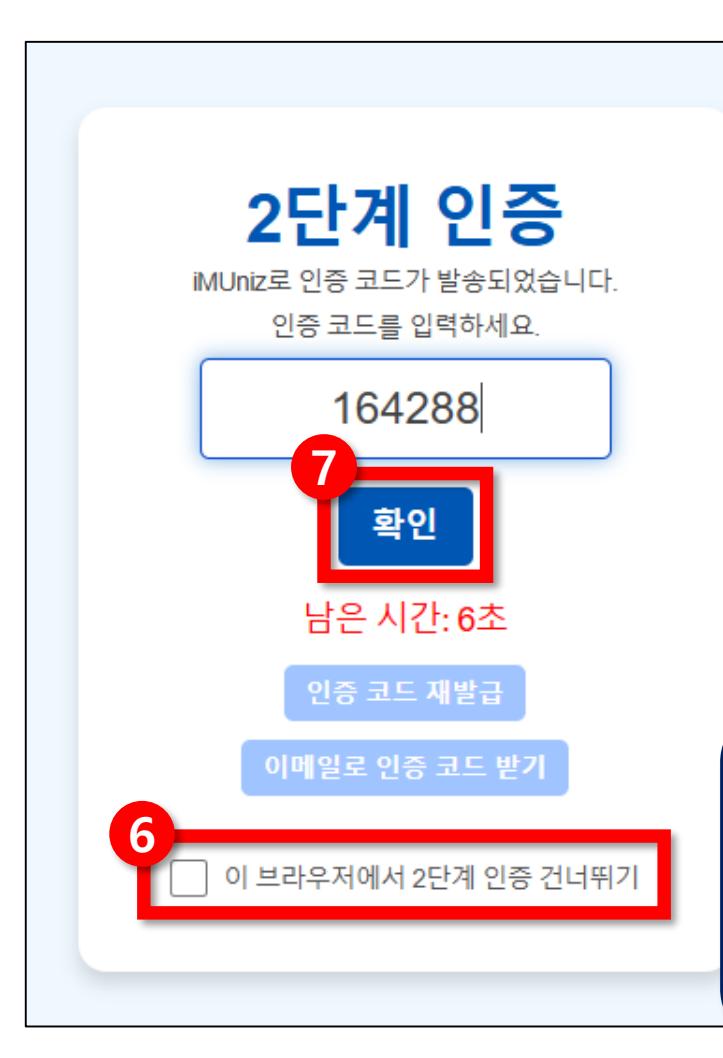

⑥ (선택) 2단계 인증 건너뛰기 체크 ※ 브라우저 정보를 저장해 해당 브라우저에서 ID/PW 입력만으로 로그인 가능 ⑦ 인증 번호 확인 및 로그인

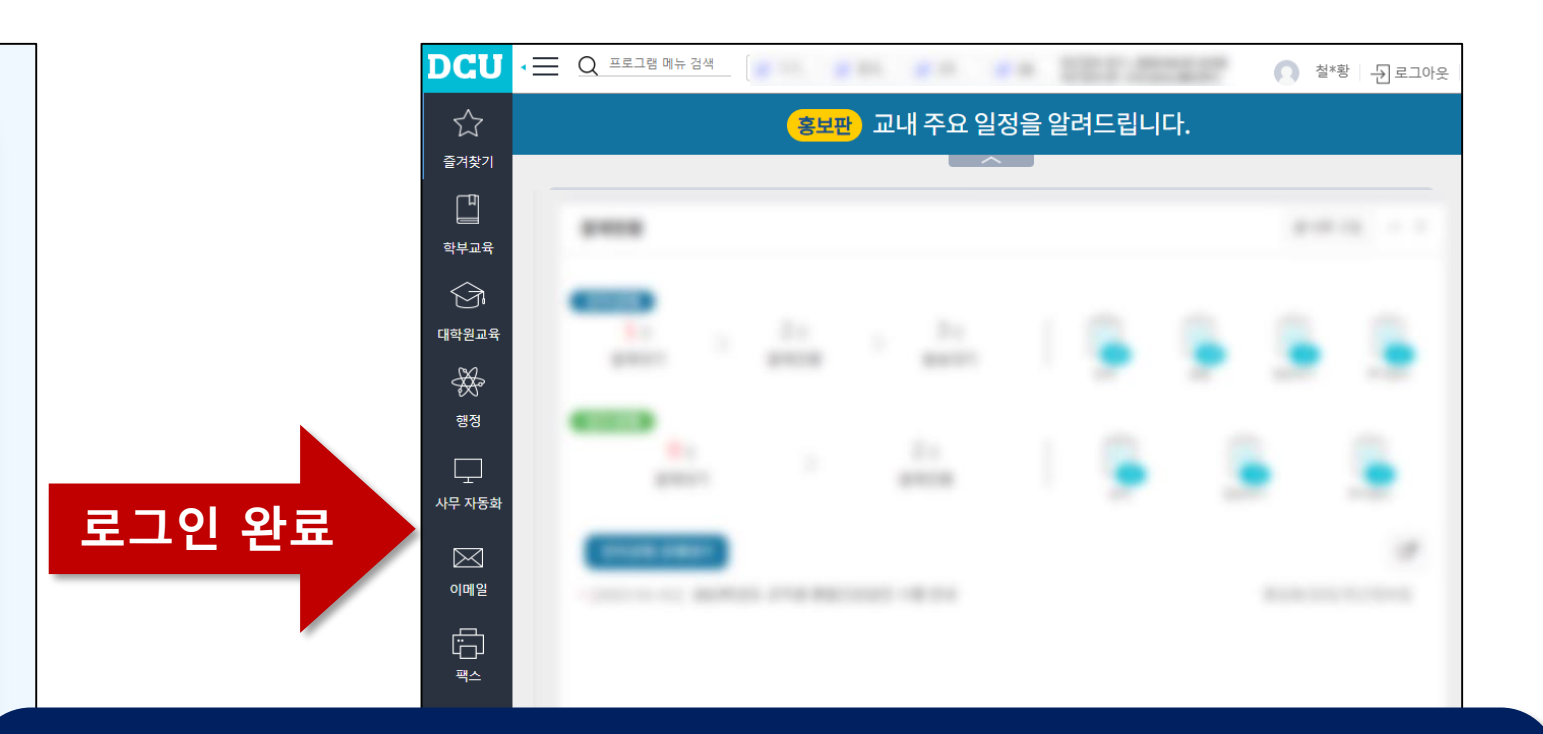

#### 2단계 인증 로그인

## 2단계 인증 건너뛰기 유의사항

- 2단계 인증 건너뛰기를 한 브라우저에서는 1주일간 2단계 인증 없이 바로 로그인 가능
   ※ 마지막 로그인 기준으로 유효기간을 1주일로 갱신하며, 유효기간동안 건너뛰기 유지
- 최대 5개 브라우저에서 2단계 인증 건너뛰기 가능
- ・ 브라우저 상태에 따라 브라우저 종료 시 2단계 인증이 필요 할 수 있음

※ 브라우저 업데이트, 캐시 및 데이터 삭제, 시크릿 모드 사용 등은 다른 브라우저로 인식

# 2단계 인증 초기화

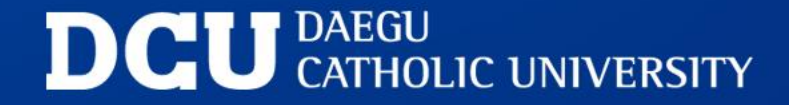

#### 2단계 인증 초기화

- 2단계 인증 이메일을 잊어버렸거나 변경이 필요 할 때 초기화 진행 초기화 이후 로그인 시 2단계 인증 최초 등록 진행
- ・로그인 이전 2단계 인증 초기화

비밀번호 초기화를 통해 2단계 인증 초기화

・로그인 이후 2단계 인증 초기화

나의 메뉴를 통해 2단계 인증 초기화

# 로그인 이전 2단계 인증 초기화

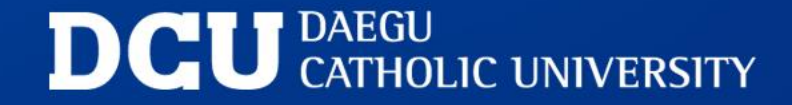

#### 로그인 이전 2단계 인증 초기화

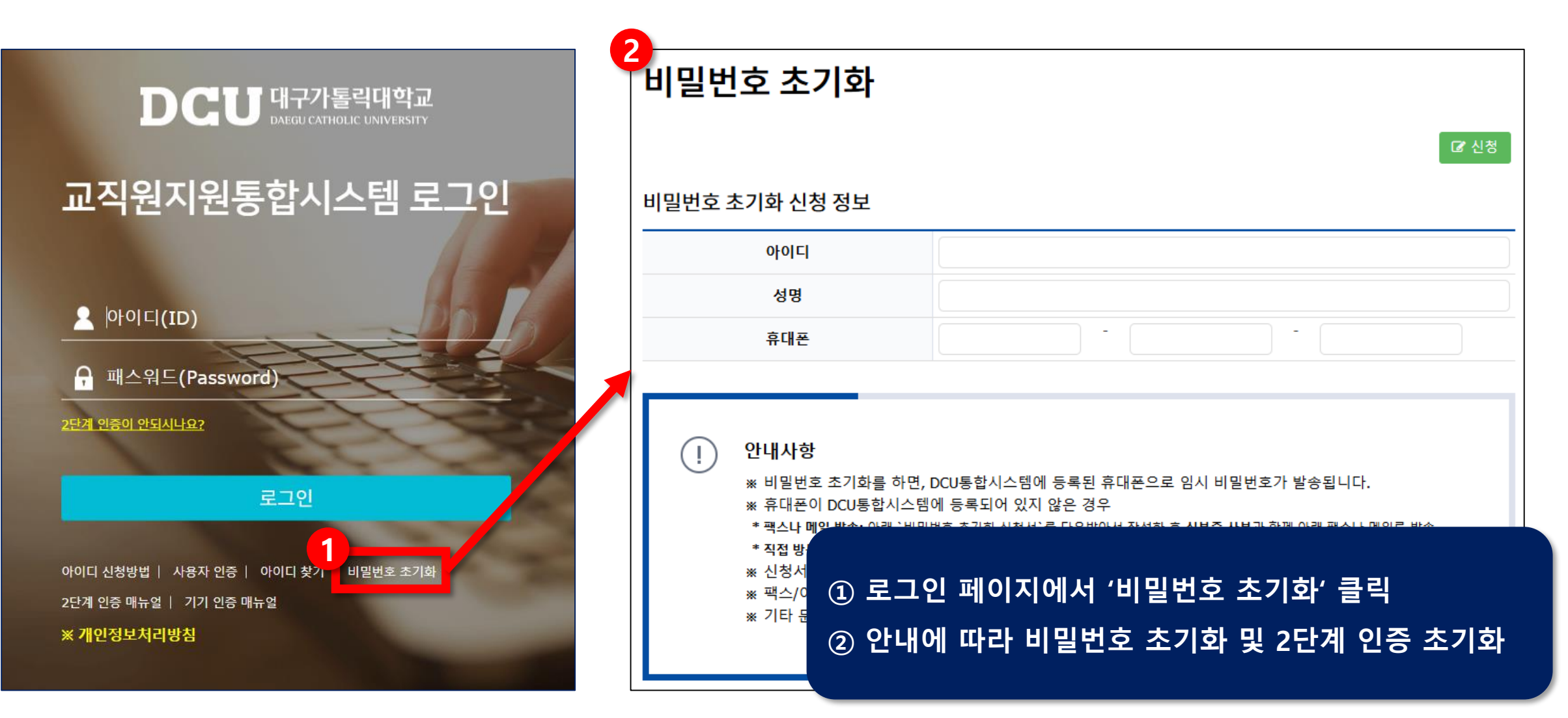

# 로그인 이후 2단계 인증 초기화

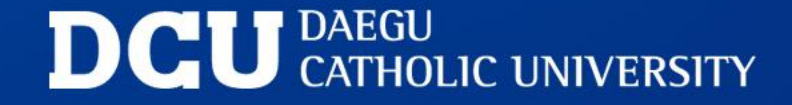

#### 로그인 이후 2단계 인증 초기화

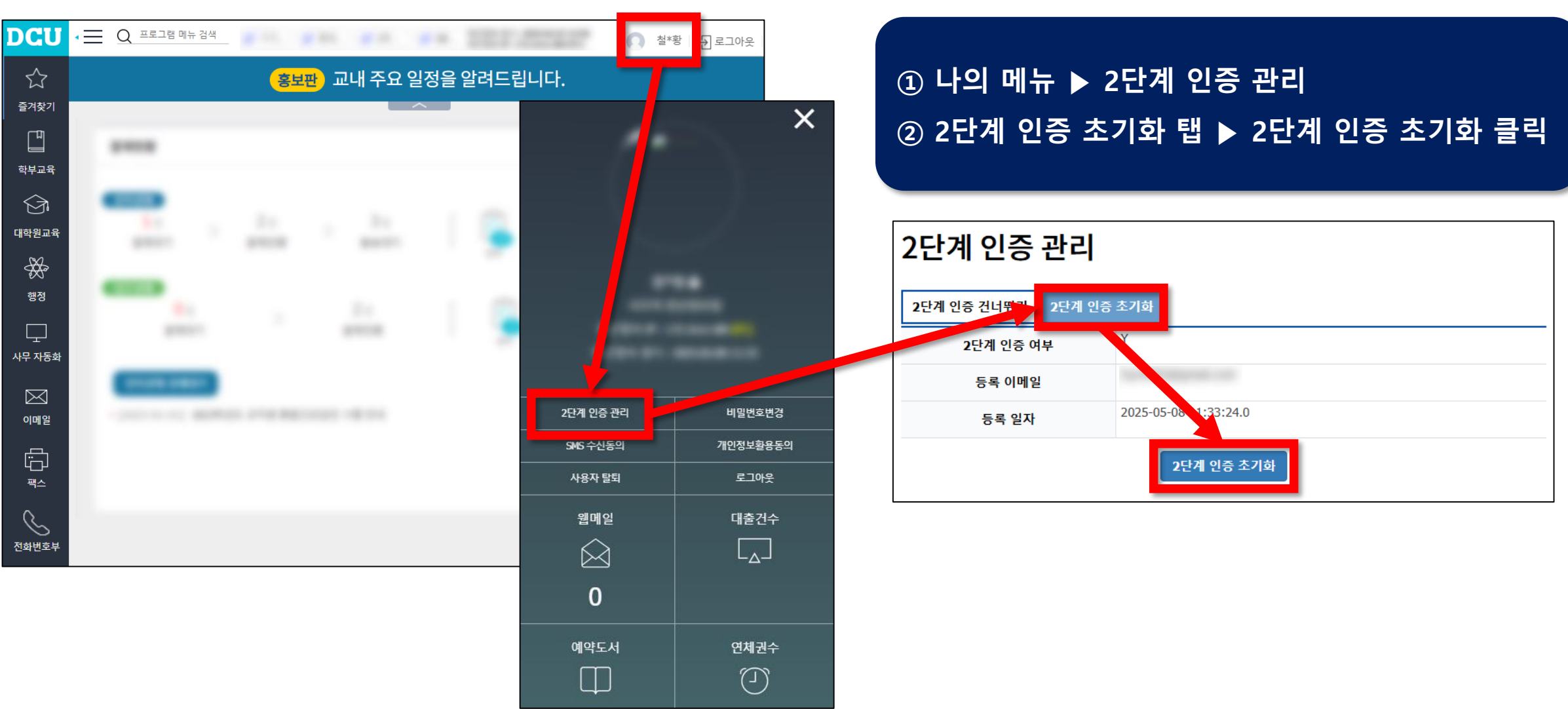

DCU DAEGU CATHOLIC UNIVERSITY